# Managt nicht nur den Transceiver – TRX-Manager von F6DEX

## Dr.-Ing. WERNER HEGEWALD – DL2RD

Längst gehen Logbuchfunktion und Transceiversteuerung in gängigen Windowsprogrammen Hand in Hand. DM3ML hat in [1], [2] anschaulich dargelegt, was der Stand der Technik ist und wo die Entwicklung hingeht. Wie dadurch wirkliche Erleichterungen für die DX-Jagd zustande kommen, sei hier am Beispiel des TRX-Managers demonstriert, ohne auf die Funktionsvielfalt in voller Breite eingehen zu können.

Eigentlich wollte ich nach erfolgtem Umzug nur mal wieder funken. Im Verlag rief ein FT-100: "Nimm mich doch mal mit zum Test!" Eine Groundplane war schnell aufgebaut, und schon ging es los. Nach dem Füllen der ersten zwei A4-Seiten mit QSO-Daten kam der Wunsch auf, das Schmierzettelstadium zu verlassen, und so begann die Suche nach geeigneter Software. (s. Tabelle), und dies, obwohl sich die einzelnen Gerätetypen hinsichtlich des Maßes an erreichbarer Perfektion gravierend unterscheiden. Man darf davon ausgehen, daß F6DEX dabei all das, was machbar ist, restlos ausgereizt hat; viele der modernen Geräte lassen sich dadurch völlig abgesetzt vom Stationstisch, z.B. auf dem Dachboden, betreiben.

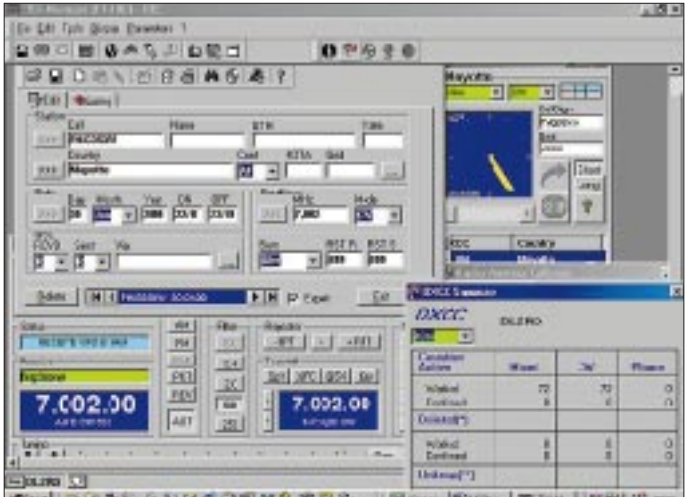

Ach ja, da war doch irgendwo WiMos CD mit dem TRX-Manager, die zu installieren mich schon mehrmals gereizt hatte. Gedacht – getan – und QSOs eingetippt? Die Installation verlief reibungslos, doch weit und breit kein Logbuch zu sehen!

#### Konzept

Ein Blättern in dem sehr umfangreichen und als Datei mitgelieferten (englischen) Manual, läßt erkennen, was sich OM Laurent bei der Entwicklung gedacht hat: Seine von vornherein als echte 32-Bit-Anwendung konzipierte Software besitzt eben gerade keinen zentralen Eintrittspunkt, und schon gar nicht in Form eines Logbuchs.

Hauptanliegen ist die Steuerung eines Transceivers oder Empfängers, und die Logbuchführung ist da eben nur eine von mehreren aufgesetzten Funktionen. Dieser Grundgedanke hat es ihm ermöglicht, inzwischen nahezu alle marktüblichen Geräte, die PC-steuerbar sind, einzubinden

periode (übrigens mit den 100 W des FT-100 und Groundplane in abendlichen Gelegenheits-QSOs). Das Logbuch weist noch mehr Felder auf. (IOTA, WAZ, CQ-Zone, County, Kommentar usw.), die auf einer zweiten Seite zugänglich sind. Über das Fenster rechts oben wäre ggf. eine automatische Antennendrehung auszulösen. Im Mittelpunkt steht eine empfangene

Mayotte beschert

innerhalb der Test-

DXCC Nr. 72 auf 40 m

oder zu empfangende Station. Man kann sie durch Absuchen des Bandes auffinden oder aber aus dem Internet respektive Packet-Radio-Netz eingehende DX-Clustermeldungen heranziehen. Interessierende Daten zu dieser Station werden auf einer ggf. (als Pfad!) eingebundenen Rufzeichen-CD gesucht und die Logdatei offenbart Alt-QSOs sowie den DXCC-Status (neues Land, neuer Bandpunkt etc.).

Packet- oder Web-DX-Clustermeldungen lassen sich auf einer Weltkarte darstellen. Die Maus macht Frequenz und Station sichtbar, Doppelclick führt zu QSY. Hier vermeldet die Datenbank frühere QSOs. Eine gelbe Matrix weist den DXCC-Status gearbeitet/bestätigt nach Band und Mode aus. Während die Antenne nachläuft, kann der Operator schon ggf. aufgeschnappte Daten im Log vermerken und schließlich die Verbindung tätigen, das QSL-Label drucken und später den QSL-Eingang nachtragen.

### Logbuch

Obgleich ich den Transceiver hin und wieder auch manuell bedient habe, lernte ich schnell zu schätzen, warum das Handbuch empfiehlt, zuerst das Monitor-Fenster zu öffnen. Hier zeigt sich mit der automatischen Stationsidentifikation ein ganz wesentliches Merkmal, wodurch sich der Manager von vergleichbaren Programmen [1], [3] abhebt. Einmal bekannt durch DX-Spot, SWL-Datenbank oder manuelle Eingabe im Call-Feld des Logs (ab V2.3.4 möglich, frühere Versionen erfordern hierzu Doppelklick auf grünes Feld), erscheint beim Absuchen des Bandes die Stationsbezeichnung wieder im grünen Feld über der Frequenzangabe (s.a. Bild auf S. 592), wenn man innerhalb eines betriebsartenabhängigen Fangbereiches an dieser Stelle vorbeikommt. Freilich kann die Bezeichnung, taucht eine andere Station dort auf, auch überschrieben werden.

Der Klick auf das Icon mit Logbuch schließlich bringt die nebenstehend links oben abgebildete Eingabemaske zum Vorschein. Ganz offensichtlich lag die ADIF-Konvention [2] dem Design zugrunde, zumindest fand ich alle mir persönlich sinnvoll erscheinenden Felder auch wieder – was ich keinesfalls von allen in letzter Zeit ausprobierten Programmen sagen kann.

So sind nicht nur *Name*, *QTH*, *QSL via* separat einzugeben, sondern auch QSL-Bemerkung (Standardtext mit Namenseinsteuerung als Vorschlag) und Log-Kommentar ("der Schlingel will 3\$"). Es gibt eine Reihe diplomrelevanter Felder, leider füllen sich im Gegensatz zum *DXCC*-Gebiet *WAZ*- und *CQ*-Zone nicht automatisch. Zum Nachloggen von Uralt-QSOs eignet sich das Produkt übrigens weniger, da es nur aktuell gültige Präfixe auswertet und keine *deleted* DXCCs verwaltet; allerdings läßt sich das Log auch im nachhinein manipulieren, wobei für die DXCC-Korrektur ein Auswahlmenü existiert.

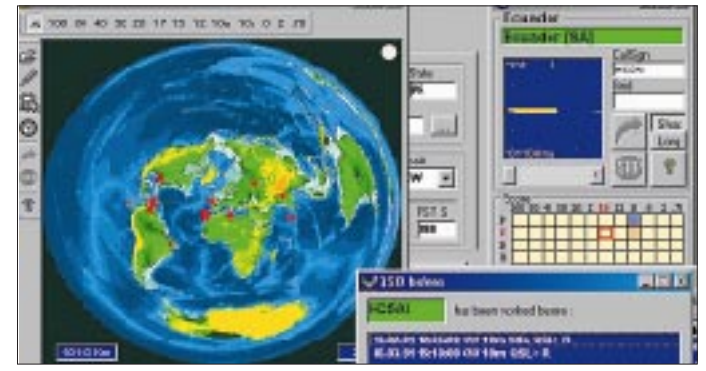

# Amateurfunksoftware

Wesentliche Informationen

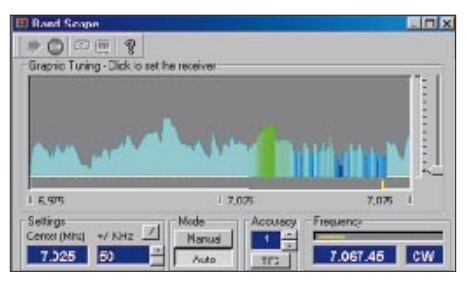

Die Bandskopefunktion ist sehr flexibel konfigurierbar, sie gestattet Zoomen sowie grafische Abstimmung. Spektraldarstellung (gezeigt) oder Wasserfall sind auswählbar.

Der QSL-Druck, ein Stiefkind vieler Programme, wartet mit einem sehr flexiblen Editor auf, der frei definierte wie auch standardisierte Labelformate zuläßt. Der Labeltext ist bedingt zu beeinflussen. Wer noch mehr erwartet, z.B. mehrere QSOs auf einem Label, benötigt BV [4].

Obgleich eine Unsitte, können Liebhaber von 59(9)-Rapporten dies unter den Präferenzen als Vorschlag ankreuzen, für die anderen gibt es ferner die Vorschlagsvariante S-Meter-Rapport (wo vom Gerät unterstützt). Die S-Meter-Anzeige ist übriges softwaremäßig kalibrierbar.

#### Hardwareanschlüsse

Für die PC-Steuerung (*CAT*) vieler Geräte sind kommerzielle Adapter verfügbar, manche benötigen gar nur ein serielles Kabel in normaler bzw. Nullmodem-Ausführung. Böse Falle: Beim FT-100 funktionierte CAT wochenlang, ein FT-847 jedoch blieb zunächst unbeeinflußt – am FT-100 nicht erforderlich, war dafür ein *CAT*-Icon zu aktivieren...

Hervorzuheben ist, daß mit diesem Programm zwei Transceiver zugleich ansprechbar sind. Die Geräteanpassung bedarf einiger Einstellungen unter *Preferences*, wobei

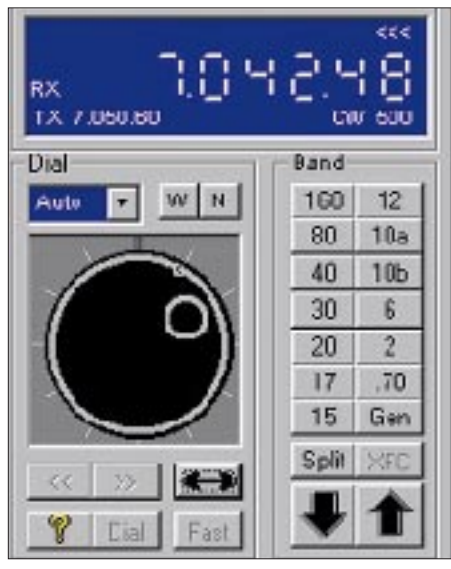

Das Bedienpanel ermöglicht über die Empfängereinstellung hinaus das Absuchen eines vorgebbaren Bereiches; so kann man beim Löten o.ä. ins Band hineinhören! u.a. für die sehr nützliche Automode-Funktion die Frequenzgrenzen für den Wechsel CW/SSB angepaßt werden müssen. Selbst die CW-Tastung geht nun ohne Bastelei ab, man kann jetzt einen Adapter zwischen PC-Kabel und Transceiver stecken, der das eleganterweise über dieselbe Schnittstelle laufende Tastsignal auskoppelt und der *Key*-Buchse zuführt. Das in DL noch verbreitete Rotorinterface

IF-100 ist anderenorts offensichtlich unbekannt. Dafür glänzen gerade amerikanische Logprogramme durch Rotor-Interfaces, die hierzulande nicht auftreibbar sind. Neben solchen gewährleistet TRX-Manager den Anschluß der zudem noch preiswerten Baugruppe *ARS* von EA4TX.

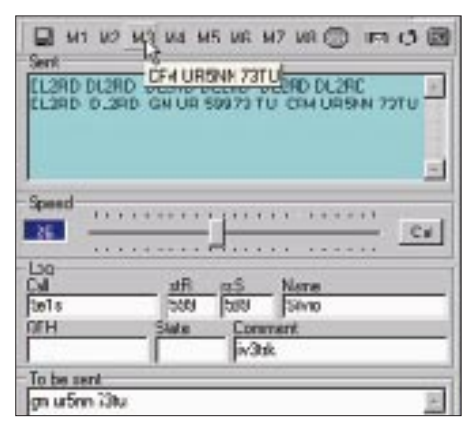

Das CW-Terminal ermöglicht Texteingabe über Tastatur, beinhaltet eine CQ-Maschine und gestattet komfortable Makrodefinitionen; die Gebegeschwindigkeit ist einstellbar. Für Fonisten gibt es etwas ähnliches: Anbindung an den Voice-Keyer [5].

Übrigens beschreibt Spiros, SV8CC, in [6] die Fernsteuerung seiner KW-Station auf einem 550 m hohen Berg mittels Packet-Radio auf zwei VHF/UHF-Kanälen...

#### Fazit

Nach vielen Wochen habe ich keinesfalls alle Funktionen der umfangreichen Software genutzt; dabei gestaltete sich die Bedienung dank kontextsensitiver Online-Hilfe recht einfach. F6DEX beleuchtet auf seiner Homepage [7] eine Fülle von Details; Interessenten in DL können eine begrenzte Zeit voll funktionstüchtige Demo herunterladen [8]; die Version auf der FA-Jahrgangs-CD 99 ist demgegenüber veraltet. Eine Vollversion kostet 110 DM – dafür gibt es die heißen Updates gratis [7]. Der deutsche Distributor [8] hält ferner das komplette Sortiment an notwendiger Zusatzhardware bereit.

Die Möglichkeiten der Transceiversteuerung sind wohl einzigartig, und die Logfunktionen für den Gelegenheitsfunk auf KW mehr als ausreichend. Dank OLE können Besitzer von *Swisslog* oder *Logic5* den TRX-Manager wie einen virtuellen Transceiver ansprechen.

| minimal 486, 8 MB RAM, 10 MB HD<br>empfohlen Pentium, 16 MB RAM,<br>2 MB Video-RAM, 20 MB HD<br>Betriebssystem Windows 95, 98, 2000, NT4<br>Unterstützte Transceiver/Empfänger<br>Alinco DX-77*<br>Icom IC-271, 471, -275, 475,<br>706MKII, -706MKIIG, -725/26,<br>-728/29, -735, -746, -756, -765,<br>-775, -781, -820/21, -R75<br>JRC JST-145*, -245*, NRD-545*<br>Kenwood TS-440, -450, -570, -690, -790,<br>-850, -870, -950, R-5000<br>Ten-Tec OMNI IV, OMNI IV+<br>Yaesu FT-100, -736, -747, -757GX,<br>-757GXII, -767GX, 840, -847,<br>-890, -900, -920, -980, -990,<br>-990 (ROM 1.2),<br>-1000 (ROM 1.2), -1000D,<br>-1000MP, FRG-100, -9600<br>* eingeschränkt, nur Daten zum (T)RX<br>Verfügbare Adapter [8]<br>CAT LCU-3 (149 DM),<br>ggf. LCU-3AD (14, 50 DM);<br>CT-62 (84, 50 DM) für FT-100<br>CW LCU-SER (70 DM)<br>Rotor ARS (230 DM, 295 DM mit EL)<br>Programmfunktionen (Auswahl)<br>Menüs an Office 2000 angelehnt,<br>Beschriftung/Hilfe in Englisch,<br>Französisch, Spanisch<br>CAT vollständig via PC, soweit vom<br>Gerät unterstützt; S2 Transceiver!<br>Fernsteuerung über Packet-Radio<br>Monitoring Bandscope mit Spektrum und<br>Wasserfall, Speichermanagement,<br>automatische Stationsidentifika-<br>tion (wenn im Speicher)<br>SWL KW-Datenbank integriert,<br>LLGRadio-Files möglich<br>Sound Mitschnitt auf Festplatte,<br>Ansagen/Klänge programmierbar<br>CW Eingabe über Tastatur, Festtexte,<br>CQ-Schleife, PTT-Funktion<br>DX-Cluster Web (einfacher Browser inte-<br>griert), PR-Cluster mittels TNC,<br>Telnet (in Vorbereitung),<br>Anzeige auf Weltkarte, Spot-QSY<br>Logbuch MS-Access 7, ADIF-orientiert,<br>ADIF-Import/Export, beliebig<br>viele Logfiles, QSL-Labeldruck<br>Diplom- DXCC, Locator-Mittelfelder,<br>auswertung französ. Departments/Provinzen<br>OLE Logics.1, Swisslog [3], VKE [6]<br>Other Course OR 2007, Wither Vieles 1000, 1000, 1007, 1000, 1007, 1007, | Systemanford                 | erungen PC                                                                                       |
|----------------------------------------------------------------------------------------------------|------------------------------|--------------------------------------------------------------------------------------------------|
| empfohlen Pentium, 16 MB RAM,<br>2 MB Video-RAM, 20 MB HD<br>Betriebssystem Windows 95, 98, 2000, NT4<br>Unterstützte Transceiver/Empfänger<br>Alinco DX-77*<br>Icom IC-271, 471, -275, 475,<br>706MKII, -706MKIIG, -725/26,<br>-728/29, -735, -746, -756, -765,<br>-775, -781, -820/21, -R75<br>JRC JST-145*, -245*, NRD-545*<br>Kenwood TS-440, -450, -570, -690, -790,<br>-850, -870, -950, R-5000<br>Ten-Tec OMNI IV, OMNI IV+<br>Yaesu FT-100, -736, -747, -757GX,<br>-757GXII, -767GX, -840, -847,<br>-757GXII, -767GX, -840, -847,<br>-757GXII, -767GX, -840, -847,<br>-757GXII, -767GX, -840, -847,<br>-890, -900, -920, -980, -990,<br>-990 (ROM 1.2),<br>-1000 (ROM 1.2), -1000D,<br>-1000MP, FRG-100, -9600<br>* eingeschränkt, nur Daten zum (T)RX<br>Verfügbare Adapter [8]<br>CAT ICU-3 (149 DM),<br>ggf. LCU-3 (149 DM),<br>ggf. LCU-3 (149 DM),<br>Gerät LCU-3 (149 DM),<br>Rotor ARS (230 DM, 295 DM mit EL)<br>Programmfunktionen (Auswahl)<br>Menüs an Office 2000 angelehnt,<br>Beschriftung/Hilfe in Englisch,<br>Französisch, Spanisch<br>CAT vollständig via PC, soweit vom<br>Gerät unterstützt; 52 Transceiver!<br>Fernsteuerung über Packet-Radio<br>Monitoring Bandscope mit Spektrum und<br>Wasserfall, Speichermanagement,<br>automatische Stationsidentifika-<br>tion (wenn im Speicher)<br>SWL KW-Datenbank integriert,<br>ILGRadio-Files möglich<br>Sound Mitschnitt auf Festplatte,<br>Ansagen/Klänge programmierbar<br>CW Eingabe über Tastatur, Festtexte,<br>CQ-Schleife, PTT-Funktion<br>DX-Cluster Web (einfacher Browser inte-<br>griert), PR-Cluster mittels TNC,<br>Telnet (in Vorbereitung),<br>Anzeige auf Weltkarte, Spot-QSY<br>Logbuch MS-Access 7, ADIF-orientiert,<br>ADIF-Import/Export, beliebig<br>viele Logfiles, QSL-Labeldruck<br>Diplom- DXCC, Locator-Mittelfelder,<br>auswertung französ. Departments/Provinzen<br>OLE Logic 2, I, Swisslog [3], VKE [6]<br>OLE Logic 2, I, Swisslog [3], VKE [6]                                                                                                    | minimal                      | 486, 8 MB RAM, 10 MB HD                                                                          |
| 2 MB Video-RAM, 20 MB HDBetriebssystemWindows 95, 98, 2000, NT4Unterstützte Transceiver/EmpfängerAlincoDX-77*IcomIC-271, 471, -275, 475,<br>706MKII, -706MKIIG, -725/26,<br>-728/29, -735, -746, -756, -765,<br>-775, -781, -820/21, -R75JRCJST-145*, -245*, NRD-545*KenwoodTS-440, -450, -570, -690, -790,<br>-850, -870, -950, R-5000Ten-TecOMNI IV, OMNI IV+YaesuFT-100, -736, -747, -757GX,<br>-757GXII, -767GX, 840, -847,<br>-890, -900, -920, -980, -990,<br>-990 (ROM 1.2), -1000D,<br>-1000MP, FRG-100, -9600eingeschränkt, nur Daten zum (T)RXVerfügbare Adapter [8]CATLCU-3 (149 DM),<br>ggf. LCU-3 AD (14,50 DM);<br>CT-62 (84,50 DM) für FT-100CWLCU-SER (70 DM)RotorARS (230 DM, 295 DM mit EL)Programmfunktionen (Auswahl)Menüsan Office 2000 angelehnt,<br>Beschriftung/Hilfe in Englisch,<br>Französisch, SpanischCATvollständig via PC, soweit vom<br>Gerät unterstützt; \$2 Transceiver!<br>Fernsteuerung über Packet-RadioMonitoringBandscope mit Spektrum und<br>Wasserfall, Speichermanagement,<br>automatische Stationsidentifika-<br>tion (wenn im Speicher)SWLKW-Datenbank integriert,<br>ILGRadio-Files möglichSoundMitschnitt auf Festplatte,<br>Ansagen/Klänge programmierbarCWEingabe über Tastatur, Festtexte,<br>CQ-Schleife, PTT-FunktionDX-ClusterWeb (einfacher Browser inte-<br>griert,) PR-Cluster mittels TNC,<br>Telnet (in Vorbereitung), <b< th=""><th>empfohlen</th><th>Pentium, 16 MB RAM,</th></b<>                                                                                                    | empfohlen                    | Pentium, 16 MB RAM,                                                                              |
| BetriebssystemWindows 95, 98, 2000, NT4UnterstützteTransceiver/EmpfängerAlincoDX-77"IcomIC-271, 471, -275, 475,<br>706MKII, -706MKIIG, -725/26,<br>-728/29, -735, -746, -756, -765,<br>-775, -781, -820/21, -R75JRCJST-145*, -245*, NRD-545*KenwoodTS-440, -450, -570, -690, -790,<br>-850, -870, 950, R-5000Ten-TecOMNI IV, OMNI IV+YaesuFT-100, -736, -747, -757GX,<br>-757GXII, -767GX,-840, -847,<br>-890, -900, 920, -980, -990,<br>-990 (ROM 1.2),<br>-1000 (ROM 1.2), -1000D,<br>-1000MP, FRG-100, -9600* eingeschränkt, nur Daten zum (T)RXVerfügbare Adapter [8]<br>CATCATLCU-3 (149 DM),<br>ggf. LCU-3AD (14,50 DM);<br>CT-62 (84,50 DM) für FT-100CWLCU-SER (70 DM)RotorARS (230 DM, 295 DM mit EL)Programmfunktionen (Auswahl)<br>Menüsan Office 2000 angelehnt,<br>Beschriftung/Hilfe in Englisch,<br>Französisch, SpanischCATvollständig via PC, soweit vom<br>Gerät unterstützt; $\leq 2$ Transceiver!<br>Fernsteuerung über Packet-RadioMonitoringBandscope mit Spektrum und<br>Wasserfall, Speichermanagement,<br>automatische Stationsidentifika-<br>tion (wenn im Speicher)SWLKW-Datenbank integriert,<br>ILGRadio-Files möglichSoundMitschnitt auf Festplatte,<br>Ansagen/Klänge programmierbar<br>CWDX-ClusterWeb (einfacher Browser inte-<br>griert), PR-Cluster mittels TNC,<br>Telnet (in Vorbereitung),<br>Anzeige auf Weltkarte, Spot-QSYLogbuchMS-Access 7, ADIF-orientiert,<br>ADIF-Import/Export, beliebig<br>viele Logfiles, QSL-LabeldruckDiplom-<br>DXCC, Locator-Mittelfelder,<br>auswertungFa                                                                                                    |                              | 2 MB Video-RAM, 20 MB HD                                                                         |
| Unterstützte Transceiver/EmpfängerAlincoDX-77*IcomIC-271, 471, -275, 475,<br>706MKII, -706MKIIG, -725/26,<br>-728/29, -735, -746, -756, -765,<br>-775, -781, -820/21, -R75JRCJST-145*, -245*, NRD-545*KenwoodTS-440, -450, -570, -690, -790,<br>-850, -870, -950, R-5000Ten-TecOMNI IV, OMNI IV+YaesuFT-100, -736, -747, -757GX,<br>-757GXII, -767GX, -840, -847,<br>-890, -990, (ROM 1.2), -1000 (ROM 1.2), -10000,<br>-990 (ROM 1.2), -1000 (ROM 1.2), -10000,<br>-990 (ROM 1.2), -1000 (ROM 1.2), -10000,<br>-990 (ROM 1.2), -1000 (ROM 1.2), -1000 (RCM 1.2), -1000 (RCM 1.2), -1000 (R                                                                                                    | Betriebssystem               | Windows 95, 98, 2000, NT4                                                                        |
| AlincoDX-77"IcomIC-271, 471, -275, 475,<br>706MKII, -706MKIIG, -725/26,<br>-728/29, -735, -746, -756, -765,<br>-775, -781, -820/21, -R75JRCJST-145", -245", NRD-545"KenwoodTS-440, -450, -570, 690, -790,<br>-850, -850, -850, -85000Ten-TecOMNI IV, OMNI IV+YaesuFT-100, -736, -747, -757GX,<br>-757GXII, -767GX, -840, -847,<br>-890, -900, -920, -980, -990,<br>-990 (ROM 1.2), -1000 (ROM 1.2), -10000,<br>-1000MP, FRG-100, -9600* eingeschränkt, nur Daten zum (T)RXVerfügbare Adapter [8]<br>CATCATLCU-3 (149 DM),<br>ggf. LCU-3AD (14,50 DM);<br>CT-62 (84,50 DM) für FT-100CWLCU-SER (70 DM)<br>RotorARS (230 DM, 295 DM mit EL)Programmfunktionen (Auswahl)<br>Menüsan Office 2000 angelehnt,<br>Beschriftung/Hilfe in Englisch,<br>Französisch, SpanischCATvollständig via PC, soweit vom<br>Gerät unterstützt; <2 Transceiver!<br>Fernsteuerung über Packet-RadioMonitoringBandscope mit Spektrum und<br>Wasserfall, Speichermanagement,<br>automatische Stationsidentifika-<br>tion (wenn im Speicher)SWLKW-Datenbank integriert,<br>ILGRadio-Files möglichSoundMitschnitt auf Festplatte,<br>Ansagen/Klänge programmierbarCWEingabe über Tastaur, Festtexte,<br>CQ-Schleife, PTT-FunktionDX-ClusterWeb (einfacher Browser inte-<br>griert), PR-Cluster mittels TNC,<br>Telnet (in Vorbereitung),<br>Anzeige auf Weltkarte, Spot-QSYLogbuchMS-Access 7, ADIF-orientiert,<br>ADIF-Import/Export, beliebig<br>viele Logfiles, QSL-LabeldruckDiplom-<br>DXCC, Locator-Mittelfelder,<br>auswertungFrazös. Departments/                                                                                                    | Unterstützte T               | rangaaiyar/Empfängar                                                                             |
| InterDr. (1)IcomIC-271, 471, -275, 475,<br>T06MKIIG, -705, -765,<br>-728/29, -735, -746, -756, -765,<br>-775, -781, -820/21, -R75JRCJST-145*, -245*, NRD-545*KenwoodTS-440, -450, -570, -690, -790,<br>-850, -870, -950, R-5000Ten-TecOMNI IV, OMNI IV+YaesuFT-100, -736, -747, -757GX,<br>-757GXII, -767GX, -840, -847,<br>-890, -900, -920, -980, -990,<br>-990 (ROM 1.2), -1000 RDM 1.2),<br>-1000 (ROM 1.2), -1000 RDM 1.2),<br>-1000 RDM 1.2), -1000 RDM 1.2),<br>-1000 RDM 1.2), -1000 RCM 1.2),<br>-1000 RDM 1.2), -1000 RCM 1.2),<br>-1000 RDM 1.2), -1000 RCM 1.2),<br>-1000 RDM 1.2), -1000 RCM 1.2),<br>-1000 RDM 1.2), -1000 RCM 1.2),<br>-1000 RCM 1.2), -1000 RCM 1.2),<br>-1000 RCM 1.2), -1000 RCM 1.2),<br>-1000 RCM 1.2), -1000 RCM 1.2),<br>-1000 RCM 1.2), -1000 RCM 1.2), -1000 RCM 1.2), -1000 RCM 1.2),<br>-1000 RCM 1.2), -1000 RCM 1.2), -1000 RC                                                                                                    | Alinco                       | DX-77*                                                                                           |
| NomTo GMKII, -706MKIIG, -725/26,<br>-728/29, -735, -746, -756, -765,<br>-775, -781, -820/21, -R75JRCJST-145", -245", NRD-545"KenwoodTS-440, -450, -570, -690, -790,<br>-850, -870, -950, R-5000Ten-TecOMNI IV, OMNI IV+YaesuFT-100, -736, -747, -757GX,<br>-757GXII, -767GX, -840, -847,<br>-890, -900, -920, -980, -990,<br>-990 (ROM 1.2), -1000R, 1.2), -1000 (ROM 1.2), -1000 RD,<br>1000MP, FRG-100, -9600* eingeschränkt, nur Daten zum (T)RXVerfügbare Adapter [8]CATLCU-3 (149 DM),<br>ggf. LCU-3AD (14,50 DM);<br>CT-62 (84,50 DM) für FT-100CWLCU-SER (70 DM)RotorARS (230 DM, 295 DM mit EL)Programmfunktionen (Auswahl)Menüsan Office 2000 angelehnt,<br>Beschriftung/Hilfe in Englisch,<br>Französisch, SpanischCATvollständig via PC, soweit vom<br>Gerät unterstützt; $\leq 2$ transceiver!<br>Fernsteuerung über Packet-RadioMonitoringBandscope mit Spektrum und<br>Wasserfall, Speichermanagement,<br>automatische Stationsidentifika-<br>tion (wenn im Speicher)SWLKW-Datenbank integriert,<br>ILGRadio-Files möglichSoundMitschnitt auf Festplatte,<br>Ansagen/Klänge programmierbarCWEingabe über Tastaur, Festtexte,<br>CQ-Schleife, PTT-FunktionDX-ClusterWeb (einfacher Browser inte-<br>griert), PR-Cluster mittels TNC,<br>Telnet (in Vorbereitung),<br>Anzeige auf Weltkarte, Spot-QSYLogbuchMS-Access 7, ADIF-orientiert,<br>ADIF-Import/Export, beliebig<br>viele Logfiles, QSL-LabeldruckDiplom-<br>DXCC, Locator-Mittelfelder,<br>auswertungFanzös. Departments/ProvinzenOLECubrach ODZ, OUZ, Cubrach <th>Icom</th> <th>IC-271 471 -275 475</th>                                                                                                    | Icom                         | IC-271 471 -275 475                                                                              |
| $\begin{array}{c c c c c c c c c c c c c c c c c c c $                                                                                                    | 100111                       | 706MKII706MKIIG725/26.                                                                           |
| $-775, -781, -820/21, -R75$ $JRC JST-145^*, -245^*, NRD-545^*$ $Kenwood TS-440, -450, -570, -690, -790, -850, -870, -950, R-5000$ $Ten-Tec OMNI IV, OMNI IV+$ $Yaesu FT-100, -736, -747, -757GX, -757GX, -7000000$ <b>Verfugbare Adapter [8]</b> CAT UCU-SER (70 DM) Rotor ARS (230 DM, 295 DM mit EL) <b>Programmfunktionen (Auswahl)</b> Menüs an Office 2000 angelehnt, -5000, -5000                                                                                                    |                              | -728/29, -735, -746, -756, -765,                                                                 |
| JRCJST-145", -245", NRD-545"KenwoodTS-440, -450, -570, -690, -790,<br>-850, -870, -950, R-5000Ten-TecOMNI IV, OMNI IV+YaesuFT-100, -736, -747, -757GX,<br>-757GXII, -767GX, -840, -847,<br>-890, -900, -920, -980, -990,<br>-990 (ROM 1.2), -1000D,<br>-1000 (ROM 1.2), -1000D,<br>-1000MP, FRG-100, -9600* eingeschränkt, nur Daten zum (T)RXVerfügbare Adapter [8]<br>CATCATLCU-3 (149 DM),<br>ggf. LCU-3AD (14,50 DM);<br>CT-62 (84,50 DM) für FT-100CWLCU-SER (70 DM)RotorARS (230 DM, 295 DM mit EL)Programmfunktionen (Auswahl)<br>Menüsan Office 2000 angelehnt,<br>Beschriftung/Hilfe in Englisch,<br>Französisch, SpanischCATvollständig via PC, soweit vom<br>Gerät unterstützt; ≤2 Transceiver!<br>Fernsteuerung über Packet-Radio<br>MonitoringMonitoringBandscope mit Spektrum und<br>Wasserfall, Speichermanagement,<br>automatische Stationsidentifika-<br>tion (wenn im Speicher)SWLKW-Datenbank integriert,<br>ILGRadio-Files möglichSoundMitschnitt auf Festplatte,<br>Ansagen/Klänge programmierbarCWEingabe über Tastatur, Festtexte,<br>CQ-Schleife, PTT-FunktionDX-ClusterWeb (einfacher Browser inte-<br>griert), PR-Cluster mittels TNC,<br>Telnet (in Vorbereitung),<br>Anzeige auf Weltkarte, Spot-QSYLogbuchMS-Access 7, ADIF-orientiert,<br>ADIF-Import/Export, beliebig<br>viele Logfiles, QSL-LabeldruckDiplom-<br>DXCC, Locator-Mittelfelder,<br>auswertungFranzös. Departments/ProvinzenOLEColtback OD70, OPZ overvinzen                                                                                                    |                              | -775, -781, -820/21, -R75                                                                        |
| KenwoodTS-440, -450, -570, -690, -790,<br>-850, -870, -950, R-5000Ten-TecOMNI IV, OMNI IV+YaesuFT-100, -736, -747, -757GX,<br>-757GXII, -767GX, -840, -847,<br>-890, -900, -920, -980, -990,<br>-990 (ROM 1.2),<br>-1000 (ROM 1.2), -1000D,<br>-1000MP, FRG-100, -9600* eingeschränkt, nur Daten zum (T)RXVerfügbare Adapter [8]<br>CATCATLCU-3 (149 DM),<br>ggf. LCU-3AD (14,50 DM);<br>CT-62 (84,50 DM) für FT-100CWLCU-SER (70 DM)<br>RotorARS (230 DM, 295 DM mit EL)Programmfunktionen (Auswahl)<br>MenüsMenüsan Office 2000 angelehnt,<br>Beschriftung/Hilfe in Englisch,<br>Französisch, SpanischCATvollständig via PC, soweit vom<br>Gerät unterstützt; <2 Transceiver!<br>Fernsteuerung über Packet-RadioMonitoringBandscope mit Spektrum und<br>Wasserfall, Speichermanagement,<br>automatische Stationsidentifika-<br>tion (wenn im Speicher)SWLKW-Datenbank integriert,<br>ILGRadio-Files möglichSoundMitschnitt auf Festplatte,<br>Ansagen/Klänge programmierbarCWEingabe über Tastaur, Festtexte,<br>CQ-Schleife, PTT-FunktionDX-ClusterWeb (einfacher Browser inte-<br>griert), PR-Cluster mittels TNC,<br>Telnet (in Vorbereitung),<br>Anzeige auf Weltkarte, Spot-QSYLogbuchMS-Access 7, ADIF-orientiert,<br>ADIF-Import/Export, beliebig<br>viele Logfiles, QSL-LabeldruckDiplom-<br>DXCC, Locator-Mittelfelder,<br>auswertungFranzös. Departments/ProvinzenOLEColtace/ONG ONZ OUT                                                                                                    | JRC                          | JST-145*, -245*, NRD-545*                                                                        |
| $\begin{tabular}{lllllllllllllllllllllllllllllllllll$                                                                                                    | Kenwood                      | TS-440, -450, -570, -690, -790,                                                                  |
| Ten-TecOMNI IV, OMNI IV+YaesuFT-100, -736, -747, -757GX,<br>-757GXII, -767GX,-840, -847,<br>-890, -900, -920, -980, -990,<br>-990 (ROM 1.2),<br>-1000 (ROM 1.2), -1000D,<br>-1000MP, FRG-100, -9600* eingeschränkt, nur Daten zum (T)RXVerfügbare Adapter [8]<br>CATLCU-3 (149 DM),<br>ggf. LCU-3AD (14,50 DM);<br>CT-62 (84,50 DM) für FT-100CWLCU-SER (70 DM)RotorARS (230 DM, 295 DM mit EL)Programmfunktionen (Auswahl)Menüsan Office 2000 angelehnt,<br>Beschriftung/Hilfe in Englisch,<br>Französisch, SpanischCATvollständig via PC, soweit vom<br>Gerät unterstützt; <2 Transceiver!<br>Fernsteuerung über Packet-RadioMonitoringBandscope mit Spektrum und<br>Wasserfall, Speichermanagement,<br>automatische Stationsidentifika-<br>tion (wenn im Speicher)SWLKW-Datenbank integriert,<br>ILGRadio-Files möglichSoundMitschnitt auf Festplatte,<br>Ansagen/Klänge programmierbar<br>CQ-Schleife, PTT-FunktionDX-ClusterWeb (einfacher Browser inte-<br>griert), PR-Cluster mittels TNC,<br>Telnet (in Vorbereitung),<br>Anzeige auf Weltkarte, Spot-QSYLogbuchMS-Access 7, ADIF-orientiert,<br>ADIF-Import/Export, beliebig<br>viele Logfiles, QSL-LabeldruckDiplom-<br>DXCC, Locator-Mittelfelder,<br>auswertungGathere DOR2 OPZ, OPZ, Where [0OLELogics, 1, Swisslog [3], VKE [6]                                                                                                    |                              | -850, -870, -950, R-5000                                                                         |
| YaesuFT-100, -736, -747, -757GX,<br>-757GXII, -767GX,-840, -847,<br>-890, -990, (POM 1.2),<br>-1000 (ROM 1.2), -1000D,<br>-1000MP, FRG-100, -9600* eingeschränkt, nur Daten zum (T)RXVerfügbare Adapter [8]<br>CATCATLCU-3 (149 DM),<br>ggf. LCU-3AD (14,50 DM);<br>CT-62 (84,50 DM) für FT-100CWLCU-SER (70 DM)<br>RotorARS (230 DM, 295 DM mit EL)Programmfunktionen (Auswahl)<br>Mentisan Office 2000 angelehnt,<br>Beschriftung/Hilfe in Englisch,<br>Französisch, SpanischCATvollständig via PC, soweit vom<br>Gerät unterstützt; $\leq 2$ Transceiver!<br>Fernsteuerung über Packet-RadioMonitoringBandscope mit Spektrum und<br>Wasserfall, Speichermanagement,<br>automatische Stationsidentifika-<br>tion (wenn im Speicher)SWLKW-Datenbank integriert,<br>ILGRadio-Files möglichSoundMitschnitt auf Festplatte,<br>Ansagen/Klänge programmierbar<br>CW<br>Eingabe über Tastatur, Festtexte,<br>CQ-Schleife, PTT-FunktionDX-ClusterWeb (einfacher Browser inte-<br>griert), PR-Cluster mittels TNC,<br>Telnet (in Vorbereitung),<br>Anzeige auf Weltkarte, Spot-QSYLogbuchMS-Access 7, ADIF-orientiert,<br>ADIF-Import/Export, beliebig<br>viele Logfiles, QSL-LabeldruckDiplom-<br>DXCC, Locator-Mittelfelder,<br>auswertungMZC, Locator-Mittelfelder,<br>auswertungOLEContext Contexter Mittelfelder,<br>auswertungOLEContexter Mittelfelder,<br>auswertungOLEContexter Mittelfelder,<br>auswertung                                                                                                    | Ten-Tec                      | OMNI IV, OMNI IV+                                                                                |
| -757GXII, -767GX,-840, -847,<br>-890, -900, -920, -980, -990,<br>-990 (ROM 1.2),<br>-1000 (ROM 1.2), -1000D,<br>-1000MP, FRG-100, -9600         eingeschränkt, nur Daten zum (T)RX         Verfügbare Adapter [8]         CAT       LCU-3 (149 DM),<br>ggf. LCU-3AD (14,50 DM);<br>CT-62 (84,50 DM) für FT-100         CW       LCU-SER (70 DM)         Rotor       ARS (230 DM, 295 DM mit EL)         Programmfunktionen (Auswahl)         Menüs       an Office 2000 angelehnt,<br>Beschriftung/Hilfe in Englisch,<br>Französisch, Spanisch         CAT       vollständig via PC, soweit vom<br>Gerät unterstützt; ≤2 Transceiver!<br>Fernsteuerung über Packet-Radio         Monitoring       Bandscope mit Spektrum und<br>Wasserfall, Speichermanagement,<br>automatische Stationsidentifika-<br>tion (wenn im Speicher)         SWL       KW-Datenbank integriert,<br>ILGRadio-Files möglich         Sound       Mitschnitt auf Festplatte,<br>Ansagen/Klänge programmierbar         CW       Eingabe über Tastatur, Festtexte,<br>CQ-Schleife, PTT-Funktion         DX-Cluster       Web (einfacher Browser inte-<br>griert), PR-Cluster mittels TNC,<br>Telnet (in Vorbereitung),<br>Anzeige auf Weltkarte, Spot-QSY         Logbuch       MS-Access 7, ADIF-orientiert,<br>ADIF-Import/Export, beliebig<br>viele Logfiles, QSL-Labeldruck         Diplom-       DXCC, Locator-Mittelfelder,<br>auswertung         Galbach ORZ OPZ - Wenu       DarZo- Wenu                                                                                                    | Yaesu                        | FT-100, -736, -747, -757GX,                                                                      |
| -890, -900, -920, -980, -990,<br>-990 (ROM 1.2), -1000D,<br>-1000 (ROM 1.2), -1000D,<br>-1000MP, FRG-100, -9600<br>* eingeschränkt, nur Daten zum (T)RX<br>Verfügbare Adapter [8]<br>CAT LCU-3 (149 DM),<br>ggf. LCU-3AD (14,50 DM);<br>CT-62 (84,50 DM) für FT-100<br>CW LCU-SER (70 DM)<br>Rotor ARS (230 DM, 295 DM mit EL)<br>Programmfunktionen (Auswahl)<br>Menüs an Office 2000 angelehnt,<br>Beschriftung/Hilfe in Englisch,<br>Französisch, Spanisch<br>CAT vollständig via PC, soweit vom<br>Gerät unterstützt; ≤2 Transceiver!<br>Fernsteuerung über Packet-Radio<br>Monitoring Bandscope mit Spektrum und<br>Wasserfall, Speichermanagement,<br>automatische Stationsidentifika-<br>tion (wenn im Speicher)<br>SWL KW-Datenbank integriert,<br>ILGRadio-Files möglich<br>Sound Mitschnitt auf Festplatte,<br>Ansagen/Klänge programmierbar<br>CW Eingabe über Tastatur, Festtexte,<br>CQ-Schleife, PTT-Funktion<br>DX-Cluster Web (einfacher Browser inte-<br>griert), PR-Cluster mittels TNC,<br>Telnet (in Vorbereitung),<br>Anzeige auf Weltkarte, Spot-QSY<br>Logbuch MS-Access 7, ADIF-orientiert,<br>ADIF-Import/Export, beliebig<br>viele Logfiles, QSL-Labeldruck<br>Diplom-<br>DXCC, Locator-Mittelfelder,<br>auswertung französ. Departments/Provinzen<br>OLE Logic5, 1, Swisslog [3], VKE [6]                                                                                                    |                              | -757GXII, -767GX,-840, -847,                                                                     |
| <ul> <li>-990 (ROM 1.2),</li> <li>-1000 (ROM 1.2), -1000D,</li> <li>-1000 (ROM 1.2), -1000D,</li> <li>-1000MP, FRG-100, -9600</li> <li>eingeschränkt, nur Daten zum (T)RX</li> <li>Verfügbare Adapter [8]</li> <li>CAT LCU-3 (149 DM),</li> <li>ggf. LCU-3AD (14,50 DM);</li> <li>CT-62 (84,50 DM) für FT-100</li> <li>CW LCU-SER (70 DM)</li> <li>Rotor ARS (230 DM, 295 DM mit EL)</li> <li>Programmfunktionen (Auswahl)</li> <li>Menüs an Office 2000 angelehnt,<br/>Beschriftung/Hilfe in Englisch,<br/>Französisch, Spanisch</li> <li>CAT vollständig via PC, soweit vom<br/>Gerät unterstützt; ≤2 Transceiver!<br/>Fernsteuerung über Packet-Radio</li> <li>Monitoring Bandscope mit Spektrum und<br/>Wasserfall, Speichermanagement,<br/>automatische Stationsidentifika-<br/>tion (wenn im Speicher)</li> <li>SWL KW-Datenbank integriert,<br/>ILGRadio-Files möglich</li> <li>Sound Mitschnitt auf Festplatte,<br/>Ansagen/Klänge programmierbar</li> <li>CW Eingabe über Tastatur, Festtexte,<br/>CQ-Schleife, PTT-Funktion</li> <li>DX-Cluster Web (einfacher Browser inte-<br/>griert), PR-Cluster mittels TNC,<br/>Telnet (in Vorbereitung),<br/>Anzeige auf Weltkarte, Spot-QSY</li> <li>Logbuch MS-Access 7, ADIF-orientiert,<br/>ADIF-Import/Export, beliebig<br/>viele Logfiles, QSL-Labeldruck</li> <li>Diplom-<br/>DXCC, Locator-Mittelfelder,<br/>auswertung französ. Departments/Provinzen</li> <li>OLE Logics, 1, Swisslog [3], VKE [6]</li> </ul>                                                                                                    |                              | -890, -900, -920, -980, -990,                                                                    |
| <ul> <li>-1000 (ROM 1.2), -1000D,<br/>-1000MP, FRG-100, -9600</li> <li>* eingeschränkt, nur Daten zum (T)RX</li> <li>Verfügbare Adapter [8]</li> <li>CAT</li> <li>LCU-3 (149 DM),<br/>ggf. LCU-3AD (14,50 DM);<br/>CT-62 (84,50 DM) für FT-100</li> <li>CW</li> <li>LCU-SER (70 DM)</li> <li>Rotor</li> <li>ARS (230 DM, 295 DM mit EL)</li> <li>Programmfunktionen (Auswahl)</li> <li>Menüs</li> <li>an Office 2000 angelehnt,<br/>Beschriftung/Hilfe in Englisch,<br/>Französisch, Spanisch</li> <li>CAT</li> <li>vollständig via PC, soweit vom<br/>Gerät unterstützt; ≤2 Transceiver!<br/>Fernsteuerung über Packet-Radio</li> <li>Monitoring</li> <li>Bandscope mit Spektrum und<br/>Wasserfall, Speichermanagement,<br/>automatische Stationsidentifika-<br/>tion (wenn im Speicher)</li> <li>SWL</li> <li>KW-Datenbank integriert,<br/>ILGRadio-Files möglich</li> <li>Sound</li> <li>Mitschnitt auf Festplatte,<br/>Ansagen/Klänge programmierbar</li> <li>CW</li> <li>Eingabe über Tastatur, Festtexte,<br/>CQ-Schleife, PTT-Funktion</li> <li>DX-Cluster</li> <li>Web (einfacher Browser inte-<br/>griert), PR-Cluster mittels TNC,<br/>Telnet (in Vorbereitung),<br/>Anzeige auf Weltkarte, Spot-QSY</li> <li>Logbuch</li> <li>MS-Access 7, ADIF-orientiert,<br/>ADIF-Import/Export, beliebig<br/>viele Logfiles, QSL-Labeldruck</li> <li>Diplom-<br/>DXCC, Locator-Mittelfelder,<br/>auswertung</li> <li>französ. Departments/Provinzen</li> <li>OLE</li> <li>Cuthered NOT ONZ on the origina (10, 20, 20, 20, 20, 20, 20, 20, 20, 20, 2</li></ul>                                                                                                    |                              | -990 (ROM 1.2),                                                                                  |
| <ul> <li>-1000MP, FRG-100, -9600</li> <li>eingeschränkt, nur Daten zum (T)RX</li> <li>Verfügbare Adapter [8]</li> <li>CAT LCU-3 (149 DM),<br/>ggf. LCU-3AD (14,50 DM);<br/>CT-62 (84,50 DM) für FT-100</li> <li>CW LCU-SER (70 DM)</li> <li>Rotor ARS (230 DM, 295 DM mit EL)</li> <li>Programmfunktionen (Auswahl)</li> <li>Menüs an Office 2000 angelehnt,<br/>Beschriftung/Hilfe in Englisch,<br/>Französisch, Spanisch</li> <li>CAT vollständig via PC, soweit vom<br/>Gerät unterstützt; ≤2 Transceiver!<br/>Fernsteuerung über Packet-Radio</li> <li>Monitoring Bandscope mit Spektrum und<br/>Wasserfall, Speichermanagement,<br/>automatische Stationsidentifika-<br/>tion (wenn im Speicher)</li> <li>SWL KW-Datenbank integriert,<br/>ILGRadio-Files möglich</li> <li>Sound Mitschnitt auf Festplatte,<br/>Ansagen/Klänge programmierbar</li> <li>CW Eingabe über Tastatur, Festtexte,<br/>CQ-Schleife, PTT-Funktion</li> <li>DX-Cluster Web (einfacher Browser inte-<br/>griert), PR-Cluster mittels TNC,<br/>Telnet (in Vorbereitung),<br/>Anzeige auf Weltkarte, Spot-QSY</li> <li>Logbuch MS-Access 7, ADIF-orientiert,<br/>ADIF-Import/Export, beliebig<br/>viele Logfiles, QSL-Labeldruck</li> <li>Diplom-<br/>DXCC, Locator-Mittelfelder,<br/>auswertung französ. Departments/Provinzen</li> <li>OLE Logic5, 1, Swisslog [3], VKE [6]</li> </ul>                                                                                                    |                              | -1000 (ROM 1.2), -1000D,                                                                         |
| eingeschränkt, nur Daten 20m (1)KX         Verfügbare Adapter [8]         CAT       LCU-3 (149 DM),<br>ggf. LCU-3AD (14,50 DM);<br>CT-62 (84,50 DM) für FT-100         CW       LCU-SER (70 DM)         Rotor       ARS (230 DM, 295 DM mit EL)         Programmfunktionen (Auswahl)         Menüs       an Office 2000 angelehnt,<br>Beschriftung/Hilfe in Englisch,<br>Französisch, Spanisch         CAT       vollständig via PC, soweit vom<br>Gerät unterstützt; ≤2 Transceiver!<br>Fernsteuerung über Packet-Radio         Monitoring       Bandscope mit Spektrum und<br>Wasserfall, Speichermanagement,<br>automatische Stationsidentifika-<br>tion (wenn im Speicher)         SWL       KW-Datenbank integriert,<br>ILGRadio-Files möglich         Sound       Mitschnitt auf Festplatte,<br>Ansagen/Klänge programmierbar         CW       Eingabe über Tastatur, Festtexte,<br>CQ-Schleife, PTT-Funktion         DX-Cluster       Web (einfacher Browser inte-<br>griert), PR-Cluster mittels TNC,<br>Telnet (in Vorbereitung),<br>Anzeige auf Weltkarte, Spot-QSY         Logbuch       MS-Access 7, ADIF-orientiert,<br>ADIF-Import/Export, beliebig<br>viele Logfiles, QSL-Labeldruck         Diplom-       DXCC, Locator-Mittelfelder,<br>auswertung       französ. Departments/Provinzen         OLE       Custer 007 C07 cm/tervinzen       OLE                                                                                                    | * - 1                        | -1000MP, FRG-100, -9600                                                                          |
| Verfügbare Adapter [8]         CAT       LCU-3 (149 DM),<br>ggf. LCU-3AD (14,50 DM);<br>CT-62 (84,50 DM) für FT-100         CW       LCU-SER (70 DM)         Rotor       ARS (230 DM, 295 DM mit EL)         Programmfunktionen (Auswahl)       Menüs         Menüs       an Office 2000 angelehnt,<br>Beschriftung/Hilfe in Englisch,<br>Französisch, Spanisch         CAT       vollständig via PC, soweit vom<br>Gerät unterstützt; ≤2 Transceiver!<br>Fernsteuerung über Packet-Radio         Monitoring       Bandscope mit Spektrum und<br>Wasserfall, Speichermanagement,<br>automatische Stationsidentifika-<br>tion (wenn im Speicher)         SWL       KW-Datenbank integriert,<br>ILGRadio-Files möglich         Sound       Mitschnitt auf Festplatte,<br>Ansagen/Klänge programmierbar         CW       Eingabe über Tastatur, Festtexte,<br>CQ-Schleife, PTT-Funktion         DX-Cluster       Web (einfacher Browser inte-<br>griert), PR-Cluster mittels TNC,<br>Telnet (in Vorbereitung),<br>Anzeige auf Weltkarte, Spot-QSY         Logbuch       MS-Access 7, ADIF-orientiert,<br>ADIF-Import/Export, beliebig<br>viele Logfiles, QSL-Labeldruck         Diplom-       DXCC, Locator-Mittelfelder,<br>auswertung       französ. Departments/Provinzen         OLE       Cathere ORZ ORZ Coltane UPZ ORZ       Cathere UPZ ORZ Coltane UPZ ORZ                                                                                                    | eingeschrankt,               | nui Daten zum (1)KX                                                                              |
| CAT       LCU-3 (149 DM),<br>ggf. LCU-3AD (14,50 DM);<br>CT-62 (84,50 DM) für FT-100         CW       LCU-SER (70 DM)         Rotor       ARS (230 DM, 295 DM mit EL)         Programmfunktionen (Auswahl)       Menüs         Menüs       an Office 2000 angelehnt,<br>Beschriftung/Hilfe in Englisch,<br>Französisch, Spanisch         CAT       vollständig via PC, soweit vom<br>Gerät unterstützt; ≤2 Transceiver!<br>Fernsteuerung über Packet-Radio         Monitoring       Bandscope mit Spektrum und<br>Wasserfall, Speichermanagement,<br>automatische Stationsidentifika-<br>tion (wenn im Speicher)         SWL       KW-Datenbank integriert,<br>ILGRadio-Files möglich         Sound       Mitschnitt auf Festplatte,<br>Ansagen/Klänge programmierbar         CW       Eingabe über Tastatur, Festtexte,<br>CQ-Schleife, PTT-Funktion         DX-Cluster       Web (einfacher Browser inte-<br>griert), PR-Cluster mittels TNC,<br>Telnet (in Vorbereitung),<br>Anzeige auf Weltkarte, Spot-QSY         Logbuch       MS-Access 7, ADIF-orientiert,<br>ADIF-Import/Export, beliebig<br>viele Logfiles, QSL-Labeldruck         Diplom-       DXCC, Locator-Mittelfelder,<br>auswertung       französ. Departments/Provinzen         OLE       Cathere 007_0 072_074_m/tereut       Cathere 074_074_m/tereut                                                                                                    | Verfügbare Ad                | lapter [8]                                                                                       |
| ggf. LCU-3AD (14,50 DM);<br>CT-62 (84,50 DM) für FT-100         CW       LCU-SER (70 DM)         Rotor       ARS (230 DM, 295 DM mit EL) <b>Programmfunktionen (Auswahl)</b> Menüs       an Office 2000 angelehnt,<br>Beschriftung/Hilfe in Englisch,<br>Französisch, Spanisch         CAT       vollständig via PC, soweit vom<br>Gerät unterstützt; ≤2 Transceiver!<br>Fernsteuerung über Packet-Radio         Monitoring       Bandscope mit Spektrum und<br>Wasserfall, Speichermanagement,<br>automatische Stationsidentifika-<br>tion (wenn im Speicher)         SWL       KW-Datenbank integriert,<br>ILGRadio-Files möglich         Sound       Mitschnitt auf Festplatte,<br>Ansagen/Klänge programmierbar         CW       Eingabe über Tastatur, Festtexte,<br>CQ-Schleife, PTT-Funktion         DX-Cluster       Web (einfacher Browser inte-<br>griert), PR-Cluster mittels TNC,<br>Telnet (in Vorbereitung),<br>Anzeige auf Weltkarte, Spot-QSY         Logbuch       MS-Access 7, ADIF-orientiert,<br>ADIF-Import/Export, beliebig<br>viele Logfiles, QSL-Labeldruck         Diplom-       DXCC, Locator-Mittelfelder,<br>auswertung       französ. Departments/Provinzen         OLE       Logits.1, Swisslog [3], VKE [6]                                                                                                    | CAT                          | LCU-3 (149 DM),                                                                                  |
| CT-62 (84,50 DM) für FT-100<br>CW LCU-SER (70 DM)<br>Rotor ARS (230 DM, 295 DM mit EL)<br><b>Programmfunktionen (Auswahl)</b><br>Menüs an Office 2000 angelehnt,<br>Beschriftung/Hilfe in Englisch,<br>Französisch, Spanisch<br>CAT vollständig via PC, soweit vom<br>Gerät unterstützt; ≤2 Transceiver!<br>Fernsteuerung über Packet-Radio<br>Monitoring Bandscope mit Spektrum und<br>Wasserfall, Speichermanagement,<br>automatische Stationsidentifika-<br>tion (wenn im Speicher)<br>SWL KW-Datenbank integriert,<br>ILGRadio-Files möglich<br>Sound Mitschnitt auf Festplatte,<br>Ansagen/Klänge programmierbar<br>CW Eingabe über Tastatur, Festtexte,<br>CQ-Schleife, PTT-Funktion<br>DX-Cluster Web (einfacher Browser inte-<br>griert), PR-Cluster mittels TNC,<br>Telnet (in Vorbereitung),<br>Anzeige auf Weltkarte, Spot-QSY<br>Logbuch MS-Access 7, ADIF-orientiert,<br>ADIF-Import/Export, beliebig<br>viele Logfiles, QSL-Labeldruck<br>Diplom-<br>DX-C, Suster Margen DX-C, Locator-Mittelfelder,<br>auswertung französ. Departments/Provinzen<br>OLE Logics, 1, Swisslog [3], VKE [6]                                                                                                    |                              | ggf. LCU-3AD (14,50 DM);                                                                         |
| CW       LCU-SER (70 DM)         Rotor       ARS (230 DM, 295 DM mit EL)         Programmfunktionen (Auswahl)         Menüs       an Office 2000 angelehnt,<br>Beschriftung/Hilfe in Englisch,<br>Französisch, Spanisch         CAT       vollständig via PC, soweit vom<br>Gerät unterstützt; ≤2 Transceiver!<br>Fernsteuerung über Packet-Radio         Monitoring       Bandscope mit Spektrum und<br>Wasserfall, Speichermanagement,<br>automatische Stationsidentifika-<br>tion (wenn im Speicher)         SWL       KW-Datenbank integriert,<br>ILGRadio-Files möglich         Sound       Mitschnitt auf Festplatte,<br>Ansagen/Klänge programmierbar         CW       Eingabe über Tastatur, Festtexte,<br>CQ-Schleife, PTT-Funktion         DX-Cluster       Web (einfacher Browser inte-<br>griert), PR-Cluster mittels TNC,<br>Telnet (in Vorbereitung),<br>Anzeige auf Weltkarte, Spot-QSY         Logbuch       MS-Access 7, ADIF-orientiert,<br>ADIF-Import/Export, beliebig<br>viele Logfiles, QSL-Labeldruck         Diplom-       DXCC, Locator-Mittelfelder,<br>auswertung       französ. Departments/Provinzen         OLE       Logics.1, Svisslog [3], VKE [6]       CPare Mere J                                                                                                    |                              | CT-62 (84,50 DM) für FT-100                                                                      |
| Rotor       ARS (230 DM, 295 DM mit EL)         Programmfunktionen (Auswahl)         Menüs       an Office 2000 angelehnt,<br>Beschriftung/Hilfe in Englisch,<br>Französisch, Spanisch         CAT       vollständig via PC, soweit vom<br>Gerät unterstützt; ≤2 Transceiver!<br>Fernsteuerung über Packet-Radio         Monitoring       Bandscope mit Spektrum und<br>Wasserfall, Speichermanagement,<br>automatische Stationsidentifika-<br>tion (wenn im Speicher)         SWL       KW-Datenbank integriert,<br>ILGRadio-Files möglich         Sound       Mitschnitt auf Festplatte,<br>Ansagen/Klänge programmierbar         CW       Eingabe über Tastatur, Festtexte,<br>CQ-Schleife, PTT-Funktion         DX-Cluster       Web (einfacher Browser inte-<br>griert), PR-Cluster mittels TNC,<br>Telnet (in Vorbereitung),<br>Anzeige auf Weltkarte, Spot-QSY         Logbuch       MS-Access 7, ADIF-orientiert,<br>ADIF-Import/Export, beliebig<br>viele Logfiles, QSL-Labeldruck         Diplom-       DXCC, Locator-Mittelfelder,<br>auswertung       französ. Departments/Provinzen         OLE       Logitsc1, Swisslog [3], VKE [6]                                                                                                    | CW                           | LCU-SER (70 DM)                                                                                  |
| Programmfunktionen (Auswahl)         Menüs       an Office 2000 angelehnt,<br>Beschriftung/Hilfe in Englisch,<br>Französisch, Spanisch         CAT       vollständig via PC, soweit vom<br>Gerät unterstützt; ≤2 Transceiver!<br>Fernsteuerung über Packet-Radio         Monitoring       Bandscope mit Spektrum und<br>Wasserfall, Speichermanagement,<br>automatische Stationsidentifika-<br>tion (wenn im Speicher)         SWL       KW-Datenbank integriert,<br>ILGRadio-Files möglich         Sound       Mitschnitt auf Festplatte,<br>Ansagen/Klänge programmierbar         CW       Eingabe über Tastatur, Festtexte,<br>CQ-Schleife, PTT-Funktion         DX-Cluster       Web (einfacher Browser inte-<br>griert), PR-Cluster mittels TNC,<br>Telnet (in Vorbereitung),<br>Anzeige auf Weltkarte, Spot-QSY         Logbuch       MS-Access 7, ADIF-orientiert,<br>ADIF-Import/Export, beliebig<br>viele Logfiles, QSL-Labeldruck         Diplom-       DXCC, Locator-Mittelfelder,<br>auswertung         Gentements/Provinzen       OLE         Cut       Caltaceh ORZ OPZ cut/er, er uter                                                                                                    | Rotor                        | ARS (230 DM, 295 DM mit EL)                                                                      |
| Mentis       an Office 2000 angelehnt,<br>Beschriftung/Hilfe in Englisch,<br>Französisch, Spanisch         CAT       vollständig via PC, soweit vom<br>Gerät unterstützt; ≤2 Transceiver!<br>Fernsteuerung über Packet-Radio         Monitoring       Bandscope mit Spektrum und<br>Wasserfall, Speichermanagement,<br>automatische Stationsidentifika-<br>tion (wenn im Speicher)         SWL       KW-Datenbank integriert,<br>ILGRadio-Files möglich         Sound       Mitschnitt auf Festplatte,<br>Ansagen/Klänge programmierbar         CW       Eingabe über Tastatur, Festtexte,<br>CQ-Schleife, PTT-Funktion         DX-Cluster       Web (einfacher Browser inte-<br>griert), PR-Cluster mittels TNC,<br>Telnet (in Vorbereitung),<br>Anzeige auf Weltkarte, Spot-QSY         Logbuch       MS-Access 7, ADIF-orientiert,<br>ADIF-Import/Export, beliebig<br>viele Logfiles, QSL-Labeldruck         Diplom-<br>DXCC, Locator-Mittelfelder,<br>auswertung       französ. Departments/Provinzen         OLE       Logic5.1, Swisslog [3], VKE [6]                                                                                                    | Programmfun                  | ktionen (Auswahl)                                                                                |
| Beschriftung/Hilfe in Englisch,<br>Französisch, Spanisch         CAT       vollständig via PC, soweit vom<br>Gerät unterstützt; ≤2 Transceiver!<br>Fernsteuerung über Packet-Radio         Monitoring       Bandscope mit Spektrum und<br>Wasserfall, Speichermanagement,<br>automatische Stationsidentifika-<br>tion (wenn im Speicher)         SWL       KW-Datenbank integriert,<br>ILGRadio-Files möglich         Sound       Mitschnitt auf Festplatte,<br>Ansagen/Klänge programmierbar         CW       Eingabe über Tastatur, Festtexte,<br>CQ-Schleife, PTT-Funktion         DX-Cluster       Web (einfacher Browser inte-<br>griert), PR-Cluster mittels TNC,<br>Telnet (in Vorbereitung),<br>Anzeige auf Weltkarte, Spot-QSY         Logbuch       MS-Access 7, ADIF-orientiert,<br>ADIF-Import/Export, beliebig<br>viele Logfiles, QSL-Labeldruck         Diplom-<br>DXCC, Locator-Mittelfelder,<br>auswertung       französ. Departments/Provinzen         OLE       Cogithesch.0072, OPZ or Wer (II)                                                                                                    | Menüs                        | an Office 2000 angelehnt,                                                                        |
| Französisch, Spanisch         CAT       vollständig via PC, soweit vom<br>Gerät unterstützt; ≤2 Transceiver!<br>Fernsteuerung über Packet-Radio         Monitoring       Bandscope mit Spektrum und<br>Wasserfall, Speichermanagement,<br>automatische Stationsidentifika-<br>tion (wenn im Speicher)         SWL       KW-Datenbank integriert,<br>ILGRadio-Files möglich         Sound       Mitschnitt auf Festplatte,<br>Ansagen/Klänge programmierbar         CW       Eingabe über Tastatur, Festtexte,<br>CQ-Schleife, PTT-Funktion         DX-Cluster       Web (einfacher Browser inte-<br>griert), PR-Cluster mittels TNC,<br>Telnet (in Vorbereitung),<br>Anzeige auf Weltkarte, Spot-QSY         Logbuch       MS-Access 7, ADIF-orientiert,<br>ADIF-Import/Export, beliebig<br>viele Logfiles, QSL-Labeldruck         Diplom-<br>DXCC, Locator-Mittelfelder,<br>auswertung       DarZos. Departments/Provinzen         OLE       Logics.1, Swisslog [3], VKE [6]                                                                                                    |                              | Beschriftung/Hilfe in Englisch,                                                                  |
| CAT       vollständig via PC, soweit vom<br>Gerät unterstützt; ≤2 Transceiver!<br>Fernsteuerung über Packet-Radio         Monitoring       Bandscope mit Spektrum und<br>Wasserfall, Speichermanagement,<br>automatische Stationsidentifika-<br>tion (wenn im Speicher)         SWL       KW-Datenbank integriert,<br>ILGRadio-Files möglich         Sound       Mitschnitt auf Festplatte,<br>Ansagen/Klänge programmierbar         CW       Eingabe über Tastatur, Festtexte,<br>CQ-Schleife, PTT-Funktion         DX-Cluster       Web (einfacher Browser inte-<br>griert), PR-Cluster mittels TNC,<br>Telnet (in Vorbereitung),<br>Anzeige auf Weltkarte, Spot-QSY         Logbuch       MS-Access 7, ADIF-orientiert,<br>ADIF-Import/Export, beliebig<br>viele Logfiles, QSL-Labeldruck         Diplom-       DXCC, Locator-Mittelfelder,<br>auswertung         Gentement       Departments/Provinzen         OLE       Coltback OPZ OPZ witzer, ment                                                                                                    |                              | Französisch, Spanisch                                                                            |
| Gerät unterstützt; ≤2 Transceiver!<br>Fernsteuerung über Packet-Radio         Monitoring       Bandscope mit Spektrum und<br>Wasserfall, Speichermanagement,<br>automatische Stationsidentifika-<br>tion (wenn im Speicher)         SWL       KW-Datenbank integriert,<br>ILGRadio-Files möglich         Sound       Mitschnitt auf Festplatte,<br>Ansagen/Klänge programmierbar         CW       Eingabe über Tastatur, Festtexte,<br>CQ-Schleife, PTT-Funktion         DX-Cluster       Web (einfacher Browser inte-<br>griert), PR-Cluster mittels TNC,<br>Telnet (in Vorbereitung),<br>Anzeige auf Weltkarte, Spot-QSY         Logbuch       MS-Access 7, ADIF-orientiert,<br>ADIF-Import/Export, beliebig<br>viele Logfiles, QSL-Labeldruck         Diplom-<br>DXCC, Locator-Mittelfelder,<br>auswertung       französ. Departments/Provinzen         OLE       Logics.1, Swisslog [3], VKE [6]                                                                                                    | CAT                          | vollständig via PC, soweit vom                                                                   |
| Fernsteuerung über Packet-Radio         Monitoring       Bandscope mit Spektrum und<br>Wasserfall, Speichermanagement,<br>automatische Stationsidentifika-<br>tion (wenn im Speicher)         SWL       KW-Datenbank integriert,<br>ILGRadio-Files möglich         Sound       Mitschnitt auf Festplatte,<br>Ansagen/Klänge programmierbar         CW       Eingabe über Tastatur, Festtexte,<br>CQ-Schleife, PTT-Funktion         DX-Cluster       Web (einfacher Browser inte-<br>griert), PR-Cluster mittels TNC,<br>Telnet (in Vorbereitung),<br>Anzeige auf Weltkarte, Spot-QSY         Logbuch       MS-Access 7, ADIF-orientiert,<br>ADIF-Import/Export, beliebig<br>viele Logfiles, QSL-Labeldruck         Diplom-       DXCC, Locator-Mittelfelder,<br>auswertung         OLE       Logic5.1, Swisslog [3], VKE [6]                                                                                                    |                              | Gerät unterstützt; ≤2 Transceiver!                                                               |
| Monitoring       Bandscope mit Spektrum und<br>Wasserfall, Speichermanagement,<br>automatische Stationsidentifika-<br>tion (wenn im Speicher)         SWL       KW-Datenbank integriert,<br>ILGRadio-Files möglich         Sound       Mitschnitt auf Festplatte,<br>Ansagen/Klänge programmierbar         CW       Eingabe über Tastatur, Festtexte,<br>CQ-Schleife, PTT-Funktion         DX-Cluster       Web (einfacher Browser inte-<br>griert), PR-Cluster mittels TNC,<br>Telnet (in Vorbereitung),<br>Anzeige auf Weltkarte, Spot-QSY         Logbuch       MS-Access 7, ADIF-orientiert,<br>ADIF-Import/Export, beliebig<br>viele Logfiles, QSL-Labeldruck         Diplom-       DXCC, Locator-Mittelfelder,<br>auswertung         OLE       Logics.1, Swisslog [3], VKE [6]         CP       Ceitheach 0072/0PZ-ne-thenetic                                                                                                    |                              | Fernsteuerung über Packet-Radio                                                                  |
| Wasserfall, Speichermanagement,<br>automatische Stationsidentifika-<br>tion (wenn im Speicher)         SWL       KW-Datenbank integriert,<br>ILGRadio-Files möglich         Sound       Mitschnitt auf Festplatte,<br>Ansagen/Klänge programmierbar         CW       Eingabe über Tastatur, Festtexte,<br>CQ-Schleife, PTT-Funktion         DX-Cluster       Web (einfacher Browser inte-<br>griert), PR-Cluster mittels TNC,<br>Telnet (in Vorbereitung),<br>Anzeige auf Weltkarte, Spot-QSY         Logbuch       MS-Access 7, ADIF-orientiert,<br>ADIF-Import/Export, beliebig<br>viele Logfiles, QSL-Labeldruck         Diplom-       DXCC, Locator-Mittelfelder,<br>auswertung         Gubeen       Cog2, Schlog [3], VKE [6]                                                                                                    | Monitoring                   | Bandscope mit Spektrum und                                                                       |
| automatische Stationsidentifika-<br>tion (wenn im Speicher)<br>SWL KW-Datenbank integriert,<br>ILGRadio-Files möglich<br>Sound Mitschnitt auf Festplatte,<br>Ansagen/Klänge programmierbar<br>CW Eingabe über Tastatur, Festtexte,<br>CQ-Schleife, PTT-Funktion<br>DX-Cluster Web (einfacher Browser inte-<br>griert), PR-Cluster mittels TNC,<br>Telnet (in Vorbereitung),<br>Anzeige auf Weltkarte, Spot-QSY<br>Logbuch MS-Access 7, ADIF-orientiert,<br>ADIF-Import/Export, beliebig<br>viele Logfiles, QSL-Labeldruck<br>Diplom-<br>DXCC, Locator-Mittelfelder,<br>auswertung französ. Departments/Provinzen<br>OLE Logic5.1, Swisslog [3], VKE [6]                                                                                                    |                              | Wasserfall, Speichermanagement,                                                                  |
| tion (wenn im Speicher)         SWL       KW-Datenbank integriert,<br>ILGRadio-Files möglich         Sound       Mitschnitt auf Festplatte,<br>Ansagen/Klänge programmierbar         CW       Eingabe über Tastatur, Festtexte,<br>CQ-Schleife, PTT-Funktion         DX-Cluster       Web (einfacher Browser inte-<br>griert), PR-Cluster mittels TNC,<br>Telnet (in Vorbereitung),<br>Anzeige auf Weltkarte, Spot-QSY         Logbuch       MS-Access 7, ADIF-orientiert,<br>ADIF-Import/Export, beliebig<br>viele Logfiles, QSL-Labeldruck         Diplom-       DXCC, Locator-Mittelfelder,<br>auswertung         Galbach       OPZ OPZ w. Ukc [6]                                                                                                    |                              | automatische Stationsidentifika-                                                                 |
| SwL       Kw-Datenbank integriert,<br>ILGRadio-Files möglich         Sound       Mitschnitt auf Festplatte,<br>Ansagen/Klänge programmierbar         CW       Eingabe über Tastatur, Festtexte,<br>CQ-Schleife, PTT-Funktion         DX-Cluster       Web (einfacher Browser inte-<br>griert), PR-Cluster mittels TNC,<br>Telnet (in Vorbereitung),<br>Anzeige auf Weltkarte, Spot-QSY         Logbuch       MS-Access 7, ADIF-orientiert,<br>ADIF-Import/Export, beliebig<br>viele Logfiles, QSL-Labeldruck         Diplom-       DXCC, Locator-Mittelfelder,<br>auswertung         GDE       Cellback.0027, OPZ, WEE [6]                                                                                                    | SWI                          | WW Dataphank integrigat                                                                          |
| Sound         Mitschnitt auf Festplatte,<br>Ansagen/Klänge programmierbar           CW         Eingabe über Tastatur, Festtexte,<br>CQ-Schleife, PTT-Funktion           DX-Cluster         Web (einfacher Browser inte-<br>griert), PR-Cluster mittels TNC,<br>Telnet (in Vorbereitung),<br>Anzeige auf Weltkarte, Spot-QSY           Logbuch         MS-Access 7, ADIF-orientiert,<br>ADIF-Import/Export, beliebig<br>viele Logfiles, QSL-Labeldruck           Diplom-         DXCC, Locator-Mittelfelder,<br>auswertung           OLE         Logic5.1, Swisslog [3], VKE [6]                                                                                                    | SWL                          | II GPadio Files möglich                                                                          |
| Oklina     Ansagen/Klänge programmierbar       CW     Eingabe über Tastatur, Festtexte,<br>CQ-Schleife, PTT-Funktion       DX-Cluster     Web (einfacher Browser inte-<br>griert), PR-Cluster mittels TNC,<br>Telnet (in Vorbereitung),<br>Anzeige auf Weltkarte, Spot-QSY       Logbuch     MS-Access 7, ADIF-orientiert,<br>ADIF-Import/Export, beliebig<br>viele Logfiles, QSL-Labeldruck       Diplom-     DXCC, Locator-Mittelfelder,<br>auswertung       französ. Departments/Provinzen       OLE     Logi25.1, Swisslog [3], VKE [6]                                                                                                    | Sound                        | Mitschnitt auf Festplatte                                                                        |
| CW       Eingabe über Tastatur, Festtexte,<br>CQ-Schleife, PTT-Funktion         DX-Cluster       Web (einfacher Browser inte-<br>griert), PR-Cluster mittels TNC,<br>Telnet (in Vorbereitung),<br>Anzeige auf Weltkarte, Spot-QSY         Logbuch       MS-Access 7, ADIF-orientiert,<br>ADIF-Import/Export, beliebig<br>viele Logfiles, QSL-Labeldruck         Diplom-       DXCC, Locator-Mittelfelder,<br>auswertung         GDE       Cellback         OLE       Logits.1, Swisslog [3], VKE [6]                                                                                                    | Souliu                       | Ansagen/Klänge programmierbar                                                                    |
| CQ-Schleife, PTT-Funktion         DX-Cluster       Web (einfacher Browser integriert), PR-Cluster mittels TNC, Telnet (in Vorbereitung), Anzeige auf Weltkarte, Spot-QSY         Logbuch       MS-Access 7, ADIF-orientiert, ADIF-Import/Export, beliebig viele Logfiles, QSL-Labeldruck         Diplom-       DXCC, Locator-Mittelfelder, auswertung         französ. Departments/Provinzen       OLE         Logitberging       Control (Control (                                                                                                    | CW                           | Eingabe über Tastatur. Festtexte                                                                 |
| DX-Cluster     Web (einfacher Browser integriert), PR-Cluster mittels TNC, Telnet (in Vorbereitung), Anzeige auf Weltkarte, Spot-QSY       Logbuch     MS-Access 7, ADIF-orientiert, ADIF-Import/Export, beliebig viele Logfiles, QSL-Labeldruck       Diplom-     DXCC, Locator-Mittelfelder, auswertung       französ. Departments/Provinzen     OLE       Log:     Cellback                                                                                                    |                              | CO-Schleife, PTT-Funktion                                                                        |
| griert), PR-Cluster mittels TNC,<br>Telnet (in Vorbereitung),<br>Anzeige auf Weltkarte, Spot-QSY         Logbuch       MS-Access 7, ADIF-orientiert,<br>ADIF-Import/Export, beliebig<br>viele Logfiles, QSL-Labeldruck         Diplom-       DXCC, Locator-Mittelfelder,<br>auswertung         französ. Departments/Provinzen         OLE       Logic5.1, Swisslog [3], VKE [6]                                                                                                    | DX-Cluster                   | Web (einfacher Browser inte-                                                                     |
| Telnet (in Vorbereitung),<br>Anzeige auf Weltkarte, Spot-QSY         Logbuch       MS-Access 7, ADIF-orientiert,<br>ADIF-Import/Export, beliebig<br>viele Logfiles, QSL-Labeldruck         Diplom-       DXCC, Locator-Mittelfelder,<br>auswertung         französ. Departments/Provinzen         OLE       Logic5.1, Swisslog [3], VKE [6]                                                                                                    |                              | griert), PR-Cluster mittels TNC,                                                                 |
| Anzeige auf Weltkarte, Spot-QSY<br>Logbuch MS-Access 7, ADIF-orientiert,<br>ADIF-Import/Export, beliebig<br>viele Logfiles, QSL-Labeldruck<br>Diplom-<br>auswertung französ. Departments/Provinzen<br>OLE Logic5.1, Swisslog [3], VKE [6]                                                                                                    |                              | Telnet (in Vorbereitung),                                                                        |
| Logbuch     MS-Access 7, ADIF-orientiert,<br>ADIF-Import/Export, beliebig<br>viele Logfiles, QSL-Labeldruck       Diplom-     DXCC, Locator-Mittelfelder,<br>französ. Departments/Provinzen       OLE     Logic5.1, Swisslog [3], VKE [6]       CD     Collback 007 C072 collar under under                                                                                                    |                              | Anzeige auf Weltkarte, Spot-QSY                                                                  |
| ADIF-Import/Export, beliebig<br>viele Logfiles, QSL-Labeldruck<br>Diplom-<br>auswertung<br>DXCC, Locator-Mittelfelder,<br>auswertung<br>französ. Departments/Provinzen<br>OLE<br>Logic5.1, Swisslog [3], VKE [6]                                                                                                    | Logbuch                      | MS-Access 7, ADIF-orientiert,                                                                    |
| viele Logfiles, QSL-Labeldruck<br>Diplom-<br>auswertung französ. Departments/Provinzen<br>OLE Logic5.1, Swisslog [3], VKE [6]                                                                                                    |                              | ADIF-Import/Export, beliebig                                                                     |
| Diplom-<br>auswertung französ. Departments/Provinzen<br>OLE Logic5.1, Swisslog [3], VKE [6]                                                                                                    |                              | viele Logfiles, QSL-Labeldruck                                                                   |
| auswertung     französ. Departments/Provinzen       OLE     Logic5.1, Swisslog [3], VKE [6]       CDB     Callback OPZ OPZ Versell                                                                                                    | D' 1                         |                                                                                                  |
| OLE Logic5.1, Swisslog [3], VKE [6]                                                                                                    | Diplom-                      | DXCC, Locator-Mittelfelder,                                                                      |
|                                                                                                    | Diplom-<br>auswertung        | DXCC, Locator-Mittelfelder,<br>französ. Departments/Provinzen                                    |
| CDs Calibook, QKZ, QKZpro, Hamcall                                                                                                    | Diplom-<br>auswertung<br>OLE | DXCC, Locator-Mittelfelder,<br>französ. Departments/Provinzen<br>Logic5.1, Swisslog [3], VKE [6] |

#### Literatur/Bezugsquellen

- Barthels, E., DM3ML: Multi-Media-Logsoftware. FUNKAMATEUR 49 (2000) H. 4, S. 444–447
- [2] Barthels, E., DM3ML: Von Log zu Log mit ADIF. FUNKAMATEUR 49 (2000) H. 2, S. 188–189
- [3] Redaktion FUNKAMATEUR: Heftzugabe. www.funkamateur.de/zugabe/zu1.htm
- [4] Koch, B., DF3CB: DF3CB's Software Page. www.qsl.net/df3cb/bv.html
- [5] Olson, S., N7QJP: Voice Keyer Express. www.qsl.net/n7qjp
- [6] Cheimarios, S., SV8CS: First SV remote controlled HF-VHF-UHF-station. www.geocities.com/ Athens/Forum/2310/remote.htm
- [7] Labourie, L., F6DEX: TRX Manager Home Page. www.trx-manager.com
- [8] Fa. WiMo Antennen und Electronic GmbH, Am Gäxwald 14, 76863 Herxheim, Tel. (07276) 919061, Fax (07276) 6978, www.wimo.com

# Akkurates S-Meter für FT & Co.

### Dr.-Ing. WERNER HEGEWALD – DL2RD

Im täglichen Funkbetrieb sind "feif-nein"-Rapporte an der Tagesordnung, doch manch Besitzer eines fernöstlichen Glanzstücks will es vielleicht etwas genauer wissen. Der Beitrag zeigt eine Lösungsvariante auf.

Während CB-Funkgeräte schon in der 100-DM-Klasse über eine Buchse zum Anschluß eines externen S-Meters verfügen, sucht man solches Accessoire bei Amateurfunkgeräten, gleich welcher Preisklasse, vergebens. Die Regelspannung anzuzapfen und extern, beispielsweise mit einem Mikrocontroller, auszuwerten verbietet sich jedoch, wenn ein Eingriff in des gute Stück unterbleiben soll. Glücklicherweise hat es sich bei den meisten Herstellern von Allmode-Geräten eingebürgert, einen digitalisierten Feldstärkewert über die CAT-Schnittstelle mit auszugeben.

Obgleich die dadurch erreichbare Genauigkeit typabhängig ist – es gibt sogar Geräte, bei denen hierfür nur 4Bit geopfert wurden – läßt sich nach Kalibrierung auf dem Bildschirm eines angeschlossenen PC immer noch ein exakterer Wert darstellen, als wenn man sich auf das geräteinterne Instrument verläßt. Nicht zu umgehen ist der prinzipbedingte Nachteil aller regelspan-

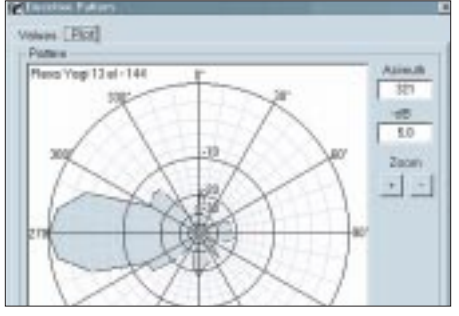

Der Clou: Die Aufnahme eines Antennendiagramms mit Rotornachführung

nungsabhängigen S-Meter-Varianten, daß in Pegelbereichen unterhalb der Ansprechschwelle keine Anzeige erfolgt.

Das von mir verwendete Transceiversteuerungsprogramm *TRX-Manager* [1] verfügt bereits über eine Anzeige des vom PC-Interface übergebenen S-Wertes, gestattet jedoch nur, den S-9-Punkt einzustellen. Dies hilft wenig, wie S-Meter-Kurven in zahlreichen Testberichten belegen.

Laurent, F6DEX, hat auf meine Bitte hin eine Lösung erarbeitet, die neben genauer Anzeige der Eingangsspannung sogar das Aufnehmen eines Antennendiagramms mit automatischer Nachführung des Rotors ermöglicht. Das Resultat *TRX-Meter* ist als kostenloses Zusatzprogramm zum *TRX-Manager* (zeitlich begrenzte Testversion unter *www.wimo.com*) gedacht, mit dem es via OLE zusammenarbeitet.

Bei der Kalibrierung sind von einem Signalgenerator (bzw. einem kalibrierten Eichpunktgeber wie [2], [3]) die entsprechenden Spannungen auf den Antenneneingang der Empfangseinrichtung zu geben und im Kalibriermenü Calibration des Programms jeweils der entsprechende S-Wert anzuklicken; es lassen sich beliebig viele Werte-Dateien abspeichern, beispielsweise für verschiedene Bänder, mit/ohne Vorverstärker usw. Die den einzelnen S-Stufen zuzuordnenden Eingangsspannungen sind als Gedächtnisstütze in der Help-Datei des Programms aufgeführt. Erforderliche Zwischenwerte errechnet das Programm selbsttätig, wodurch es sich problemlos an ver-

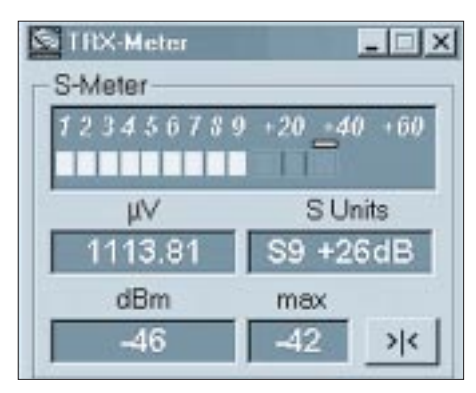

Läßt kaum noch Wüsnsche offen: Anzeige in S-Stufen wie auch in dBm

schiedene Geräte anpaßt. *TRX-Meter* ist von *www.funkamateur.de* herunterzuladen und befindet sich, wie auch eine aktuelle *TRX-Manager*-Testversion, auf der 2000er Jahrgangs-CD des FA.

#### Literatur

- Hegewald, W., DL2RD: Managt nicht nur den Transceiver – TRX-Manager von F6DEX. FUNK-AMATEUR 49 (2000) H. 6, S. 616–617
- [2] Perner, M., DM2AUO: S-Meter-Kontrolle mit Pegel-/Eichpunktgenerator. FUNKAMATEUR 42 (1993) H. 11, S. 723–727
- [3] Molière, T., DL7AV: Feldstärkemessungen leicht gemacht (4), Selbstabgleichender Eichgenerator für Kurzwelle. CQ DL 70 (1999) H. 9, S. 747–749 und 71 (2000) H. 7, S. 486–488

| N S Make C | e:\$1911     |                                                                                   | <u>×</u>       |
|------------|--------------|-----------------------------------------------------------------------------------|----------------|
| Foll W     | Igne: Factor | Pol W                                                                             | Dynes : Factor |
| 61 0,199   | 14,2:1,00    | +18 158                                                                           | 148.8:1,00     |
| 52 0,298   | 20,3 : 1,00  | 428 500                                                                           | 170,8 : 1,00   |
| 53 0,734   | 42.5:1,00    | 430 7581                                                                          | 191,3 : 1,00   |
| 54 1.583   | 98.7:1.00    | +40 3080                                                                          | 212.5 : 1,00   |
| \$5 2,158  | 70,8 1,80    | 49 19911                                                                          | 233.9 1.00     |
| \$6 6.286  | 85.0 1.00    | 42 50000                                                                          | 255,8:1,00     |
| 57 12.565  | 99.2 : 1.00  | For each S Value, net your herecoiver at the generator to the S value and politic |                |
| 58 25,085  | 113,3:1,00   | Collease                                                                          |                |
| 18 51.000  | 187.5:1.00   | Ogen                                                                              | Sava Basel     |

Das Kalibrierungsfenster läßt eine Vorgabe von insgesamt 15 Stützstellen zu; nach Vorgabe des Sollpegels am Signalgenerator ist der betreffende S-Wert anzuklicken.